# INSTRUKCJA OBSŁUGI SmartyFit 2

(Inteligentna opaska)

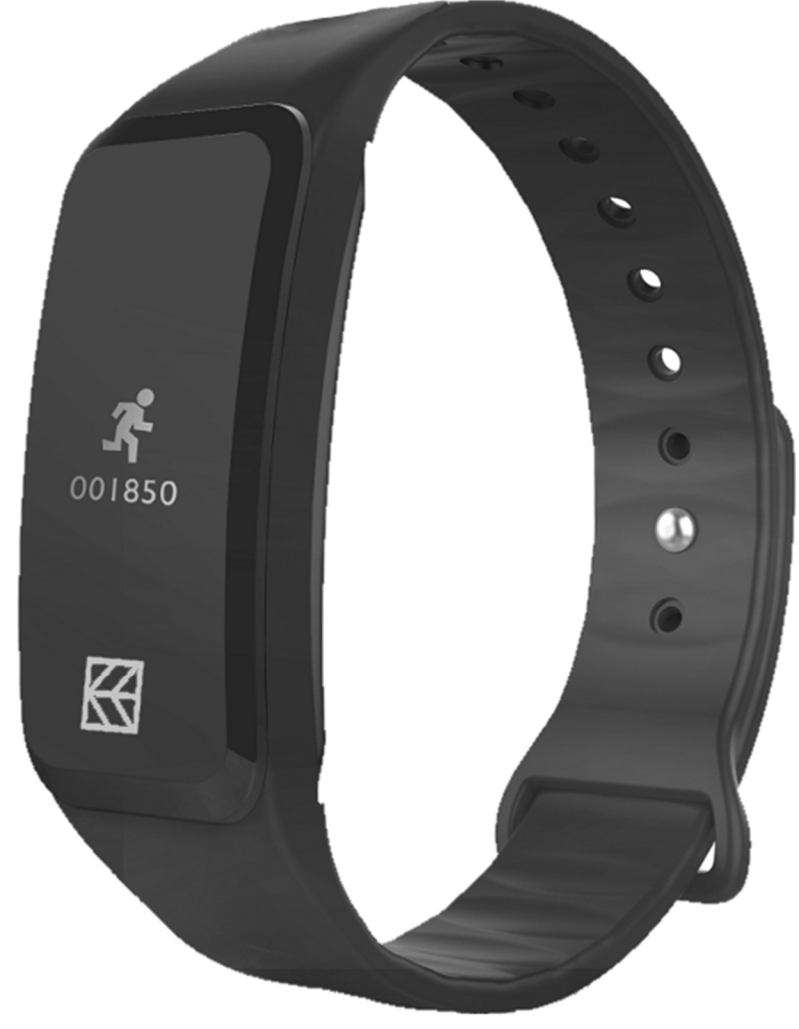

#### Nr partii: **201703 Tworzymy dla Ciebie**.

Dziękujemy za wybranie urządzenia marki Hykker. Produkt został zaprojektowany z myślą o Tobie, dlatego robimy wszystko, aby korzystanie z niego sprawiało Ci przyjemność. Zadbaliśmy, aby elegancja, funkcjonalność oraz wygoda użytkowania łączyły się z przystępną ceną. W trosce o Twoje bezpieczeństwo zalecamy uważne przeczytanie poniższej instrukcji obsługi.

SmartyFit 2

#### Biuro obsługi klienta

myPhone Sp. z o.o. ul. Krakowska 119 50-428 Wrocław Polska

#### Dane producenta

myPhone Sp. z o.o. ul. Nowogrodzka 31 00-511 Warszawa Polska

Infolinia: (+48 71) 71 77 400 E-mail: kontakt@hykker.com Strona www: www.hykker.com

Wyprodukowane w Chinach

| <u>1. Spis treści</u>                         |    |
|-----------------------------------------------|----|
| 1. Spis treści                                | 2  |
| 2. Bezpieczeństwo użytkowania                 | 3  |
| 3. Korzystanie z instrukcji obsługi           | 5  |
| 4. Specyfikacja techniczna                    | 6  |
| 4.1 Dane techniczne                           | 6  |
| 4.2 Zawartość opakowania                      | 6  |
| 5. Opis urządzenia                            | 7  |
| 6. Opaska i jej elementy                      | 8  |
| 7. Przed pierwszym uruchomieniem              | 8  |
| 8. Funkcja automatycznego uśpienia ekranu     | 10 |
| 9. Tryb autonomiczny                          | 10 |
| 10. Współpraca z systemem Android             | 11 |
| 11. Współpraca z systemem iOS                 | 13 |
| 11.1 Instalacja z wykorzystaniem adresu       | 13 |
| 11.2 Instalacja z wykorzystaniem kodu QR      | 16 |
| 12. Wstępna konfiguracja aplikacji GetFit 2.0 | 17 |
| 13. Obsługa aplikacji GetFit 2.0              | 21 |
| 13.1 Zakładka "Główna"                        | 21 |
| 13.2 Zakładka "Szczegóły"                     | 23 |
| 13.3 Zakładka "Urządzenie"                    | 24 |
| 13.4 Zakładka "Użytkownik"                    | 25 |

| 14. Rozwiązywanie problemów                  | 27    |
|----------------------------------------------|-------|
| 15. Uwagi dotyczące poprawnego używania      |       |
| akumulatora                                  | 28    |
| 16. Konserwacja urządzenia                   | 28    |
| 17. Bezpieczeństwo otoczenia                 | 29    |
| 18. Korzystanie z instrukcji                 | 30    |
| 18.1 Zgody                                   |       |
| 18.2 Wygląd                                  |       |
| 18.3 Znaki towarowe                          |       |
| 19. Prawidłowa utylizacja zużytego sprzętu   | 31    |
| 20. Prawidłowa utylizacja zużytych akumulato | rów31 |
| 21. Deklaracia zgodności z dvrektywami UE    | 32    |

#### 2. Bezpieczeństwo użytkowania

Zapoznaj się uważnie z podanymi tu wskazówkami. Nieprzestrzeganie tych wskazówek może być niebezpieczne lub niezgodne z prawem.

#### -ZAKŁÓCENIA-

Nie włączaj urządzenia w miejscach, w których zabrania się korzystania z urządzeń elektronicznych, ani wtedy, gdy może to spowodować zakłócenia lub inne zagrożenia. Wszystkie urządzenia bezprzewodowe mogą powodować zakłócenia mogące wpływać na pracę innych urządzeń. Wyłącz urządzenie w samolocie, ponieważ może ono zakłócać pracę innych znajdujących się w nim urządzeń. Urządzenie może zakłócać pracę sprzętu medycznego w szpitalach i placówkach ochrony zdrowia. Stosuj się do wszelkiego rodzaju zakazów, przepisów i ostrzeżeń przekazywanych przez personel.

#### -PROFESJONALNY SERWIS-

Ten produkt może naprawiać wyłącznie wykwalifikowany serwis producenta lub autoryzowany punkt serwisowy. Naprawa urządzenia przez niewykwalifikowany lub nieautoryzowany serwis grozi uszkodzeniem urządzenia i utratą gwarancji.

*– PROWADZENIE POJAZDÓW I OBSŁUGA MASZYN–* Nie korzystaj z urządzenia podczas prowadzenia żadnych pojazdów i obsługi maszyn.

-NIEPEŁNOSPRAWNI RUCHOWO LUB PSYCHICZNIE-Urządzenie nie powinno być obsługiwane przez osoby (w tym także dzieci) o ograniczonych predyspozycjach ruchowych lub psychicznych i przez osoby niemające doświadczenia w obsłudze sprzętu elektronicznego. Mogą one z niego korzystać jedynie pod nadzorem osób odpowiadających za ich bezpieczeństwo.

#### -DZIECI-

Urządzenie nie jest zabawką. Moduł może zostać połknięty przez dziecko lub spowodować zadławienie. W trosce o bezpieczeństwo dzieci przechowuj urządzenie i jego akcesoria poza ich zasięgiem.

#### -WODA I INNE PŁYNY-

Nie narażaj urządzenia na działanie wody i innych płynów. Może to niekorzystnie wpłynąć na pracę i żywotność podzespołów elektronicznych. Unikaj pracy w środowisku o dużej wilgotności – zaparowane kuchnie, łazienki, deszczowa pogoda. Drobinki wody mogą spowodować pojawienie się wilgoci w urządzeniu, a to nie wpływa korzystnie na pracę elektronicznych podzespołów.

#### -AKUMULATORY I AKCESORIA-

Unikaj wystawiania akumulatora na działanie bardzo niskich lub bardzo wysokich temperatur (poniżej 0°C / 32°F lub powyżej 40°C / 104°F). Ekstremalne temperatury mogą mieć wpływ na pojemność żywotność akumulatora. Nie narażaj akumulatora na kontakt z płynami i metalowymi przedmiotami, gdyż może to doprowadzić do jego całkowitego lub częściowego uszkodzenia. Akumulatora używaj tylko zgodnie z jego przeznaczeniem. Nie niszcz, nie uszkadzaj ani nie wrzucaj akumulatora do ognia - może to być niebezpieczne i spowodować pożar. Zużyty lub uszkodzony akumulator umieść specjalnym W pojemniku. Przeładowanie akumulatora może spowodować jego uszkodzenie, dlatego nie ładuj jednorazowo akumulatora dłużej niż 1 dzień. Zamontowanie akumulatora nieodpowiedniego typu grozi jego wybuchem. Nie otwieraj akumulatora. Utylizuj akumulator zgodnie z instrukcją. Nieużywaną ładowarkę odłącz od zasilania. W przypadku uszkodzenia przewodu ładowarki nie naprawiaj go, tylko wymień ładowarkę na nową. Używaj tylko oryginalnych akcesoriów producenta.

### <u>3. Korzystanie z instrukcji obsługi</u>

Urządzenie oraz zrzuty ekranu zamieszczone w tej instrukcji mogą się różnić od rzeczywistego produktu. Akcesoria dołączone do zestawu mogą wyglądać inaczej niż w niniejszej instrukcji.

| <u>4. Specyfikacja techniczna</u> |                                                                                                    |  |  |  |  |
|-----------------------------------|----------------------------------------------------------------------------------------------------|--|--|--|--|
| 4.1 Dane techniczr                | 4.1 Dane techniczne                                                                                                    |  |  |  |  |
| Model                             | SmartyFit 2                                                                                                    |  |  |  |  |
| Ekran                             | 0,49" OLED 64x32 px                                                                                                    |  |  |  |  |
| Komunikacja                       | Bluetooth 4.0                                                                                                    |  |  |  |  |
| Kompatybilny                      | Android 4.4 lub iOS 7.1 i nowsze                                                                                                    |  |  |  |  |
| Aplikacja                         | GetFit 2.0                                                                                                    |  |  |  |  |
| Funkcje                           | Krokomierz, pomiar przebytego<br>dystansu, licznik spalonych kalorii,<br>monitorowanie snu i zbyt długiego<br>siedzenia w bezruchu, data i<br>godzina, alarm / budzik wibracyjny,<br>przypominanie o piciu wody,<br>wyzwalanie kamery w<br>sparowanym smartfonie |  |  |  |  |
| Klasa<br>wodoszczelności          | IP54                                                                                                    |  |  |  |  |
| Akumulator                        | 3,7 V 🛲, 45 mAh Li-ion<br>(czuwanie do 10 dni)                                                                                                    |  |  |  |  |
| Zasilanie                         | USB 5V 📰 100 mA                                                                                                    |  |  |  |  |
| Waga opaski                       | 18,5 g                                                                                                    |  |  |  |  |

# 4.2 Zawartość opakowania

- Inteligentna opaska SmartyFit 2
- Przewód USB-microUSB (do ładowania)
- Karta gwarancyjna
- Instrukcja obsługi

Jeśli brakuje którejkolwiek z powyższych pozycji lub jest ona uszkodzona, skontaktuj się ze sprzedawcą. Radzimy zachować opakowanie na wypadek ewentualnej reklamacji. Wygląd produktu (kształt i kolory) mogą odbiegać od prezentowanych na zdjęciach i rysunkach w niniejszej instrukcji.

A Ta instrukcja jest dostępna w formacie cyfrowym na stronie internetowej producenta.

### <u>5. Opis urządzenia</u>

Opaska SmartyFit 2 służy do monitorowania aktywności fizycznej i przeznaczona jest do noszenia na nadgarstku. Wyświetla aktualną godzinę, ilość wykonanych kroków, liczbę spalonych kalorii, przebyty dystans oraz długość snu.

Wbudowany moduł **Bluetooth 4.0** umożliwia bezprzewodowe połączenie opaski ze smartfonem zgodnym z tym standardem i rozszerzenie jej funkcjonalności m.in. o monitorowanie snu, dziennych osiągnięć, a także bezprzewodowy wyzwalacz migawki aparatu.

Aby móc wykorzystać pełne możliwości opaski, smartfon musi działać pod kontrolą systemu operacyjnego Android 4.4 lub iOS 7.1 albo nowszego, a także być wyposażony w moduł <u>Bluetooth 4.0.</u>

Lupewnij się, że Twój smartfon spełnia wszystkie wymagania dotyczące współpracy z opaską.

### <u>6. Opaska i jej elementy</u>

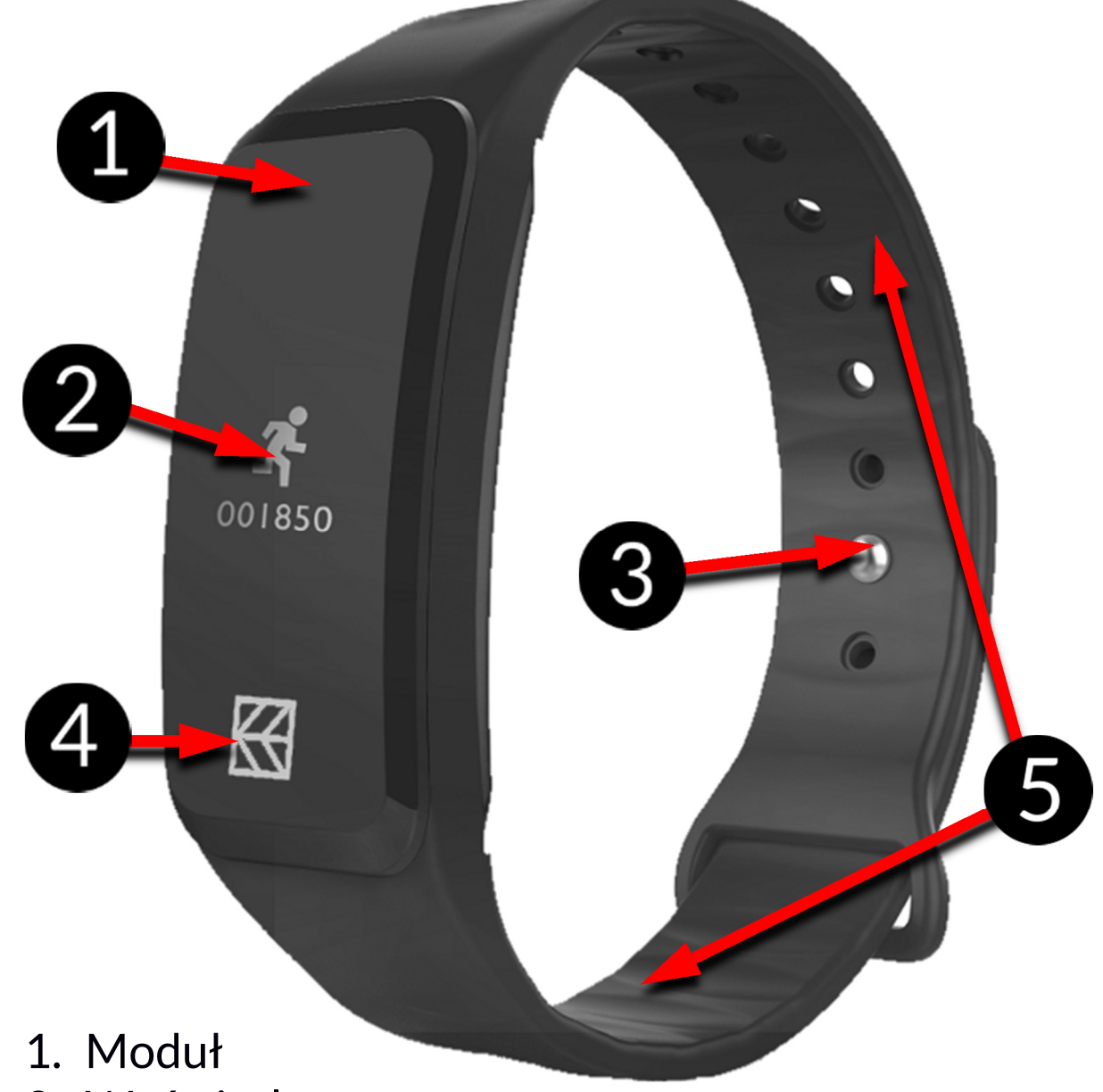

- 2. Wyświetlacz
- 3. Zapięcie
- 4. Przycisk dotykowy
- 5. Ramiona opaski

# 7. Przed pierwszym uruchomieniem

- 1. Wyjmij urządzenie wraz z przewodem do ładowania z opakowania.
- 2. Wyjmij delikatnie moduł z silikonowej opaski uważając, aby jej nie uszkodzić.

- 3. Podłącz wtyczkę miniUSB przewodu do gniazda w module.
- 4. Podłącz wtyczkę USB przewodu do gniazda USB w źródle energii (komputerze, laptopie, ładowarce sieciowej, power banku). Na wyświetlaczu urządzenia pojawi się animowany symbol ładowania.

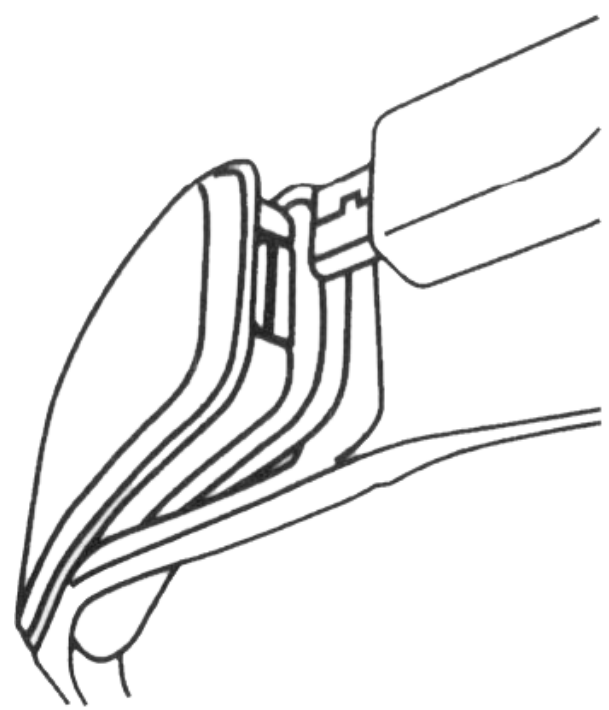

Nieprawidłowe podłączenie przewodu USB może spowodować uszkodzenie urządzenia lub zasilacza. Żadne uszkodzenia wynikające z nieprawidłowej obsługi nie są objęte gwarancją.

Nie rób niczego "na siłę", gdyż może to spowodować uszkodzenie urządzenia, wtyczki lub gniazda w urządzeniu lub źródle energii.

Podczas ładowania urządzenie może się nagrzewać. To normalne zjawisko i nie powinno wpływać na trwałość ani wydajność urządzenia.

\Lambda Nie pozostawiaj urządzenia bez nadzoru podczas ładowania.

5. Gdy symbol ładowania stanie się statyczny, będzie to oznaczało, że akumulator jest już naładowany i należy zakończyć ładowanie.

6. Odłącz wtyczki z gniazd opaski i źródła energii.

7. Włóż delikatnie moduł na jego miejsce w opasce.

Akumulator urządzenia ładuj tylko przy użyciu dołączonego do zestawu przewodu USB. W przypadku problemów z akumulatorem skontaktuj się z centrum serwisowym producenta. Używaj wyłącznie akcesoriów zatwierdzonych przez producenta urządzenia. Używanie niezatwierdzonych akcesoriów może spowodować eksplozję akumulatora i uszkodzenie urządzenia. Aby kontynuować korzystanie z urządzenia, naładuj go. Po całkowitym rozładowaniu akumulatora, urządzenie może dać się uruchomić się dopiero po kilku minutach ładowania.

#### 8. Funkcja automatycznego uśpienia ekranu

Inteligentna opaska SmartyFit 2 pracuje w trybie ciągłym, jeśli tylko jej akumulator na to pozwala. Nie ma potrzeby jej włączania / wyłączania, natomiast w celu oszczędzania energii jej ekran automatycznie wyłącza się po 5 sekundach bezczynności.

#### 9. Tryb autonomiczny

Wyświetlacz inteligentnej opaski SmartyFit 2 podczas noszenia można aktywować poprzez ruch nadgarstka w kierunku twarzy lub naciśnięcie przycisku dotykowego, a kolejne jego naciśnięcia zmieniają wyświetlane informacje:

- godzina, data, dzień tygodnia, stan akumulatora,
- ilość wykonanych kroków,
- szacunkowa przebyta odległość,
- szacunkowa wartość spalonych kalorii.

### 10. Współpraca z systemem Android

Połączenie opaski SmartyFit 2 ze smartfonem umożliwia dostęp do większej ilości funkcji.

Pamiętaj, że inteligentna opaska SmartyFit 2 jest kompatybilna ze smartfonami z systemem operacyjnym Android 4.4 lub iOS 7.1 albo nowszego oraz Bluetooth 4.0.

Aby połączyć ją ze smartfonem pobierz aplikację GetFit 2.0. Wykorzystaj poniższy link lub zeskanuj kod QR: Dla Androida:

http://soft.myphone.pl/smartfit/GetFit2.0.apk

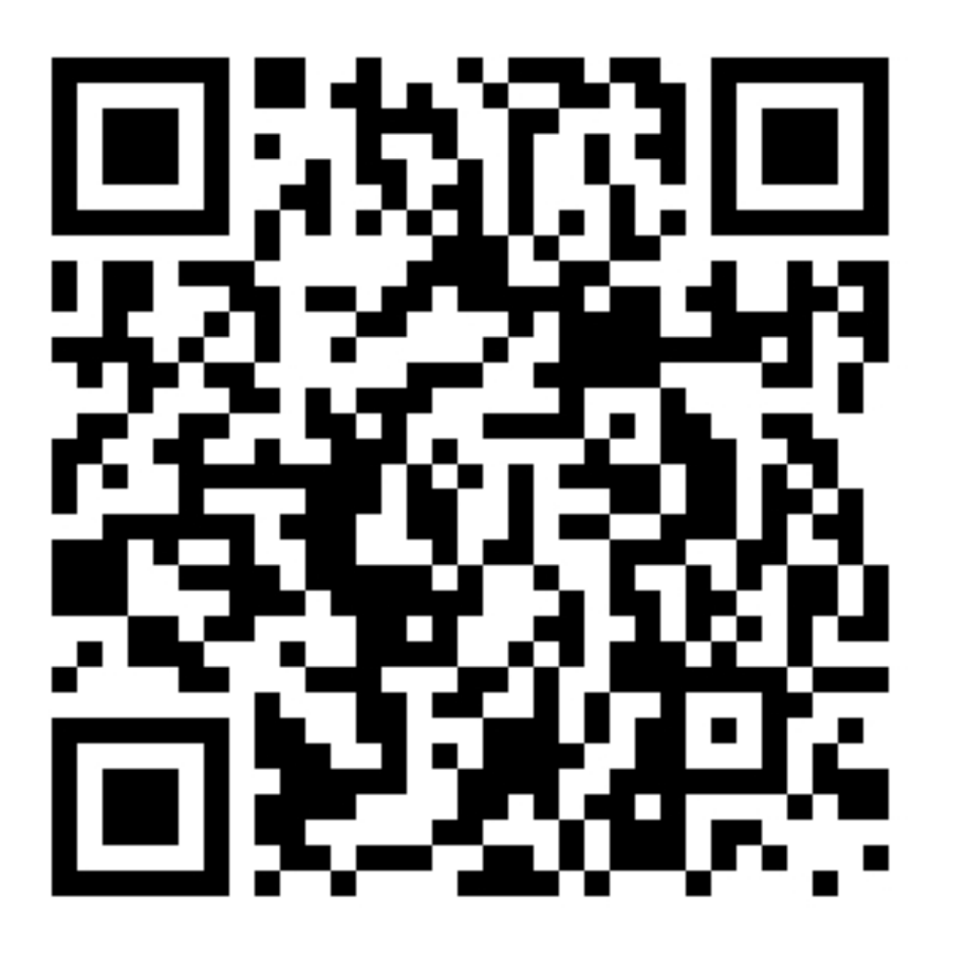

Obydwie metody sprawią, że do pamięci smartfona pobrany zostanie plik "**GetFit2.0.apk**". Klikając go z poziomu przeglądarki plików zainstaluj go.

SmartyFit 2

W niektórych przypadkach może pojawić się komunikat:

# Instalowanie zablokowane

Dla bezpieczeństwa w telefonie zablokowano możliwość instalowania aplikacji z nieznanych źródeł.

### ANULUJ USTAWIENIA

W takim przypadku wybierz z wyświetlonego komunikatu [Ustawienia] i włącz:

# Nieznane źródła

Zezwalaj na instalowanie aplikacji z nieznanych źródeł

Ponownie uruchom instalację aplikacji **GetFit 2.0**. Po jej zainstalowaniu możesz przystąpić do jej konfiguracji.

#### 11. Współpraca z systemem iOS

Aby zainstalować aplikację na smartfonach z systemem iOS można wykorzystać dwie metody.

#### **11.1 Instalacja z wykorzystaniem adresu**

Pierwsza metoda instalacji aplikacji GetFit 2.0 polega na wykorzystaniu aplikacji ściągniętej bezpośrednio na dysk komputera z linku:

### http://soft.myphone.pl/smartfit/GetFit%202.0.ipa

Po jej ściągnięciu i zapisaniu na dysku komputera zainstaluj program iTunes. Po jego uruchomieniu i podłączeniu do niego smartfona kliknij ikonę smartfona w aplikacji iTunes.

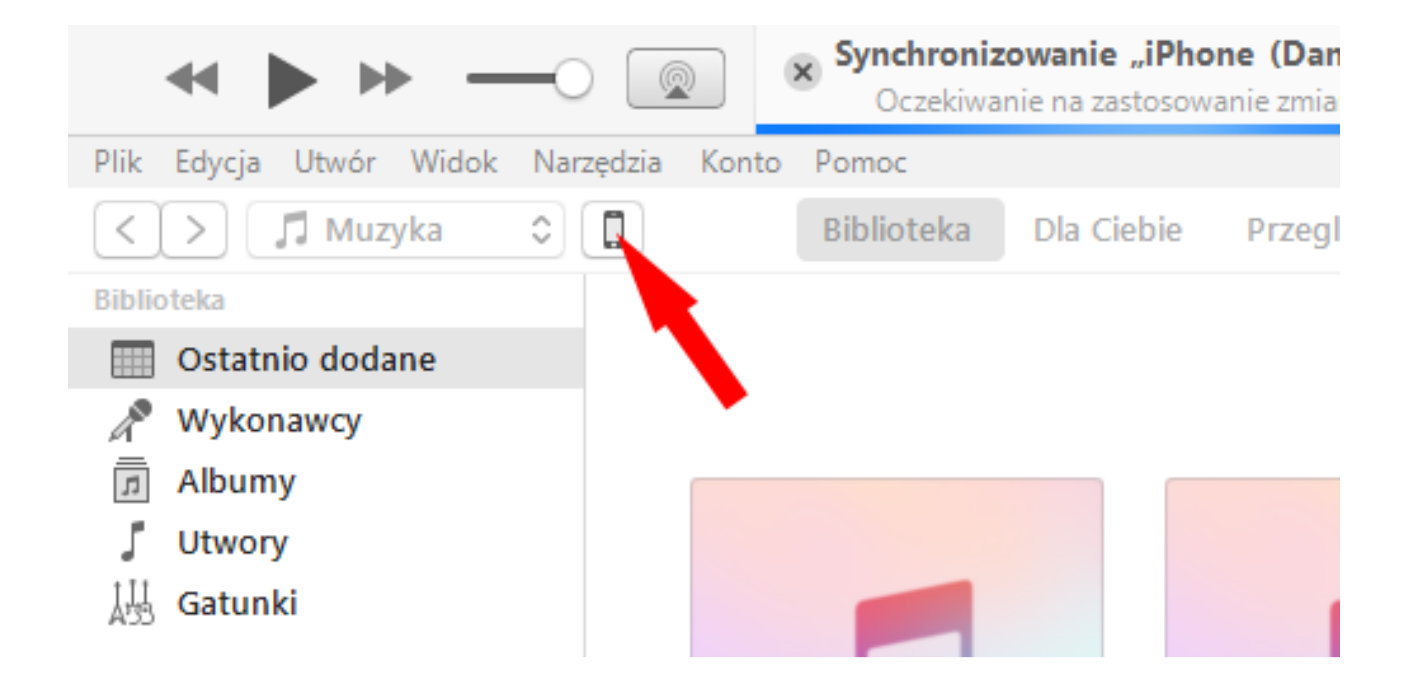

SmartyFit 2

Pojawi się okienko przedstawiające pulpity z aplikacjami zainstalowanymi na smartfonie. Wybierz z niego menu "Pliki", a następnie opcję "Dodaj do biblioteki".

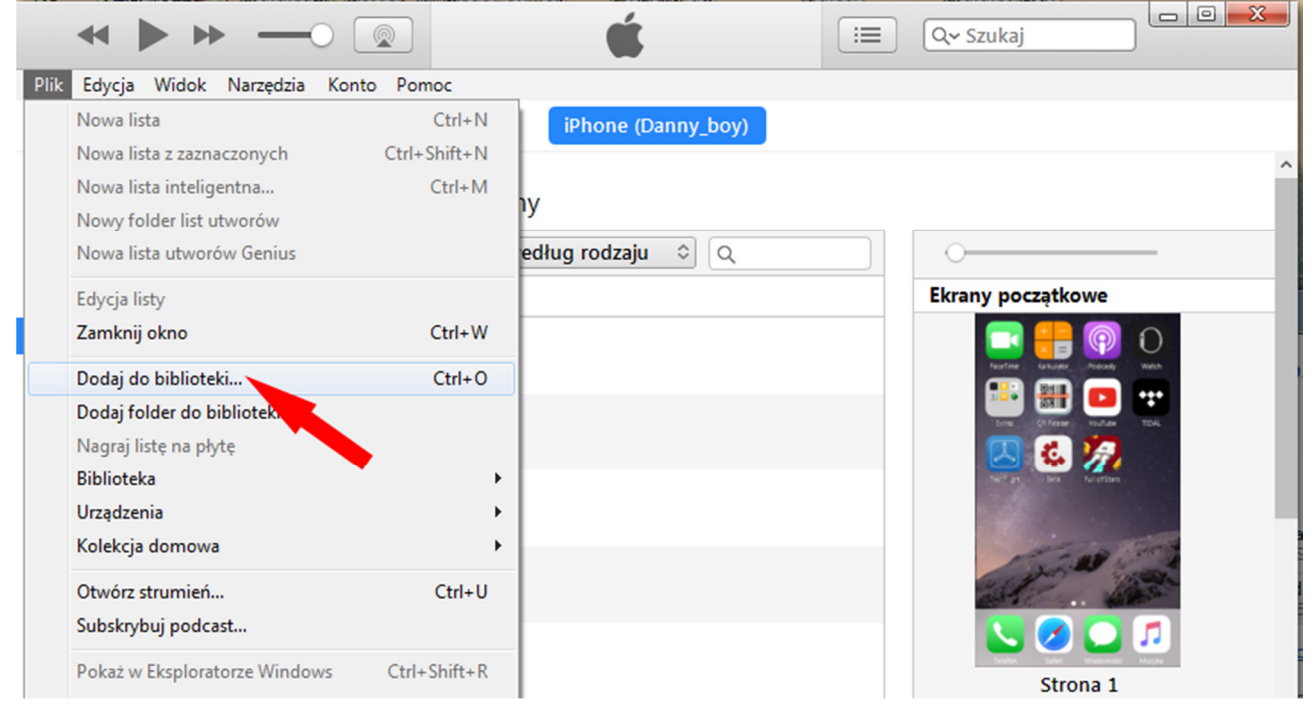

### Dodaj ściągniętą aplikację GetFit 2.0.

| 4 🕨 🕨                                |                                                                                                    | 😑 🔍 Szukaj                                                                                                    |
|--------------------------------------|----------------------------------------------------------------------------------------------------|----------------------------------------------------------------------------------------------------|
| Plik Edycja Widok                    | Narzędzia Konto Pomoc                                                                                                    |                                                                                                    |
| $\langle \rangle$                    | iPhone (Danny_boy)                                                                                                    |                                                                                                    |
| iPhone (Dar                          | Ø Dodaj do biblioteki                                                                                                    | <ul> <li>8</li> <li>8</li> <li>8</li> <li>8</li> <li>9</li> <li>8</li> <li>9</li> <li>9</li></ul> |
| 16 GB                                | 😋 🔍 🛛 🕻 Smarty Fit                                                                                                    | <ul> <li>✓</li> <li>✓</li></ul> |
| Ustawienia                           | Organizuj 🔻 Nowy folder                                                                                                    | ₩ ▼ 🔟 🔞                                                                                                    |
| Podsumowanie                         | ✓ Ulubione ✓ OneDrive ✓ A Discrete State ✓ Nazwa ✓ Mazwa ✓ Mazwa                                                                                                    | Data modyfikacji Typ<br>2017-05-22 13:55 Program dla iOS                                                                                                    |
| Filmy                                | Statnie miejsca<br>Pobrane ■                                                                                                    |                                                                                                    |
| Zdjęcia                              |                                                                                                    |                                                                                                    |
| (1) Informacje<br>Na moim urządzeniu |                                                                                                    |                                                                                                    |
| Muzyka                               | Solution State State Sta |                                                                                                    |
| Programy TV                          |                                                                                                    | 4                                                                                                    |
| Książki                              | Nazwa pliku: iTunes                                                                                                    | ✓ Wszystkie pliki (*.*)                                                                                                    |
| Dźwięki                              |                                                                                                    | Otwórz 🔽 Anuluj                                                                                                    |

Potwierdź zainstalowaną aplikację. W przeciwnym razie nie będzie można jej uruchomić na smartfonie.

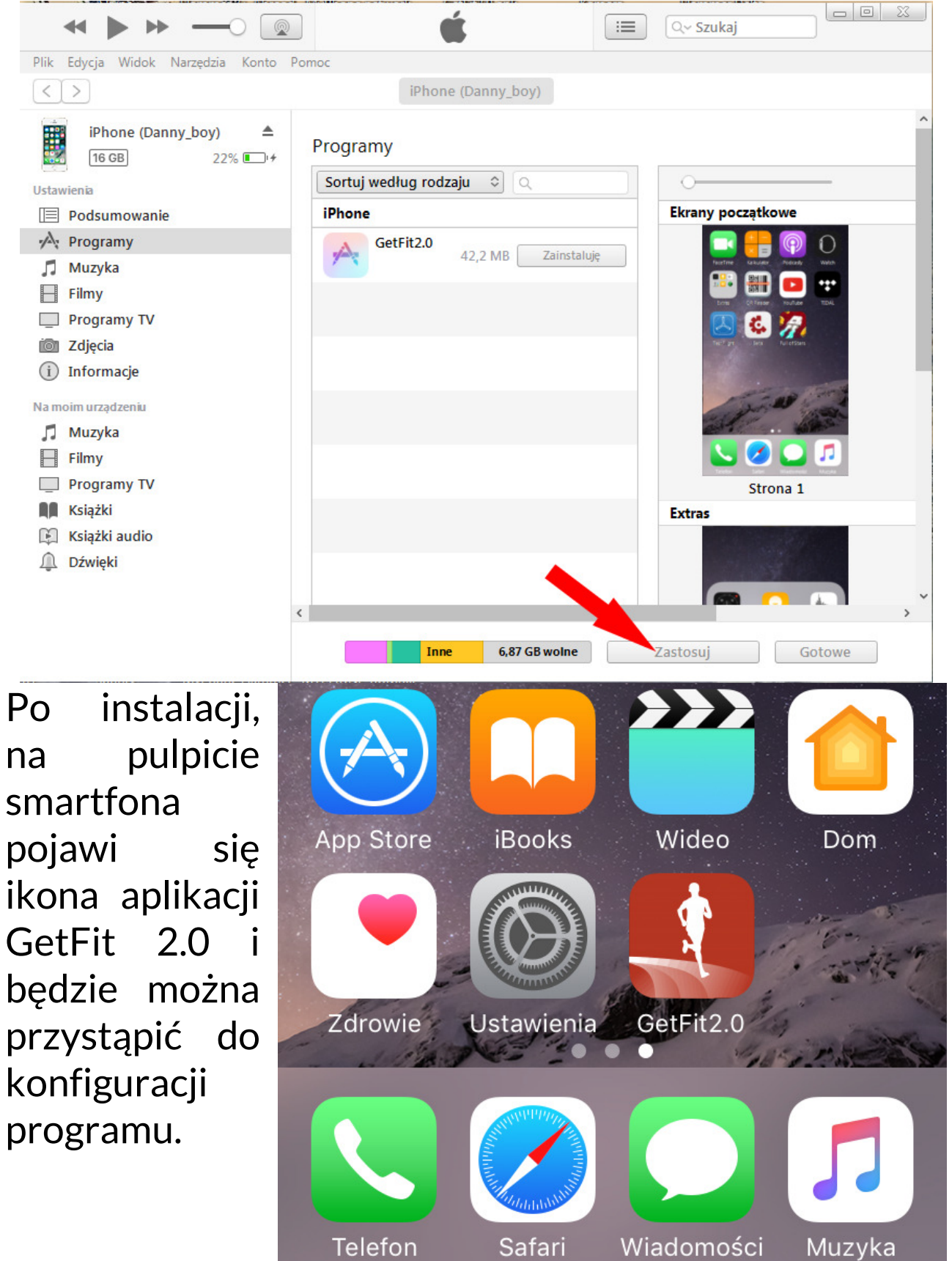

Na smartfonie wybierz [Ustawienia] > [Ogólne] > [Profile i urządzenia zarządzane] > [Bodyconn Technologies Corp. LTD] > [Ufaj "Bodyconn Technologies Corp. LTD"] > [Zaufaj]. Niniejszym potwierdzasz chęć instalacji i użytkowania tej aplikacji na smartfonie. Możesz przystąpić do konfiguracji aplikacji.

### 11.2 Instalacja z wykorzystaniem kodu QR

Druga metoda instalacji aplikacji GetFit 2.0 polega na wykorzystaniu aplikacji ściągniętej do chmury (iCloud) po użyciu tego QR Kodu:

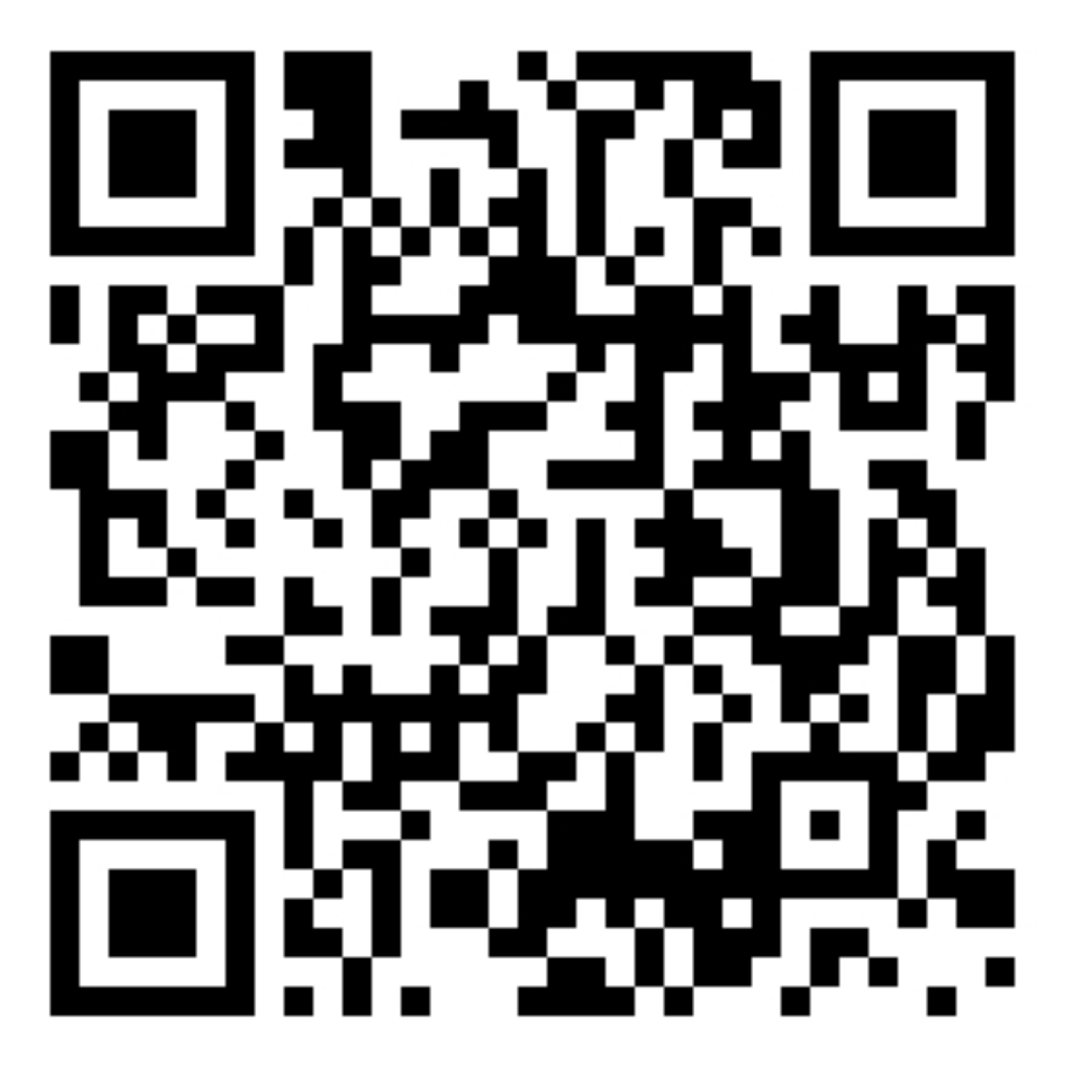

Aplikacja zostanie zapisana na dysku iCloud. Nastąpi

synchronizacja folderu w aplikacji iCloud na komputerze, jeśli jej nie masz, musisz ją zainstalować. W folderze iCloud powinien pojawić się plik "**GetFit 2.0.ipa**". Rozpakuj go. W utworzonym folderze znajduje się plik instalacyjny aplikacji, który zainstaluj za pomocą programu iTunes – proces ten opisano na stronach 13-16.

Grafiki prezentowane w dalszej części instrukcji dotyczą zarówno Androida i iOS. W zależności od wersji aplikacji ułożenie niektórych elementów oraz podpisy pod nimi mogą się nieznacznie różnić od zaprezentowanych na zrzutach zamieszczonych w niniejszej instrukcji obsługi.

#### 12. Wstępna konfiguracja aplikacji GetFit 2.0

Uruchom aplikację GetFit 2.0. Jeśli moduł Bluetooth jest wyłączony, to aplikacja poprosi o jego włączenie wyświetlając komunikat.

| iOS                                                      |   | ANDROID                                              |  |
|----------------------------------------------------------|---|------------------------------------------------------|--|
| Aby używać akcesoriów z<br>"GetFit2.0", włącz Bluetooth. |   | Prośba o pozwolenie na włączenie<br>modułu Bluetooth |  |
| Ustawienia OK                                            |   | Aplikacja chce włączyć Bluetooth.<br>Zezwolić?       |  |
|                                                          | 4 | NIE TAK                                              |  |

L.

SmartyFit 2

Podaj imię, płeć, wybierz wyświetlane jednostki, uzupełnij wymagane dane i ustal dzienny cel (kroki i sen).

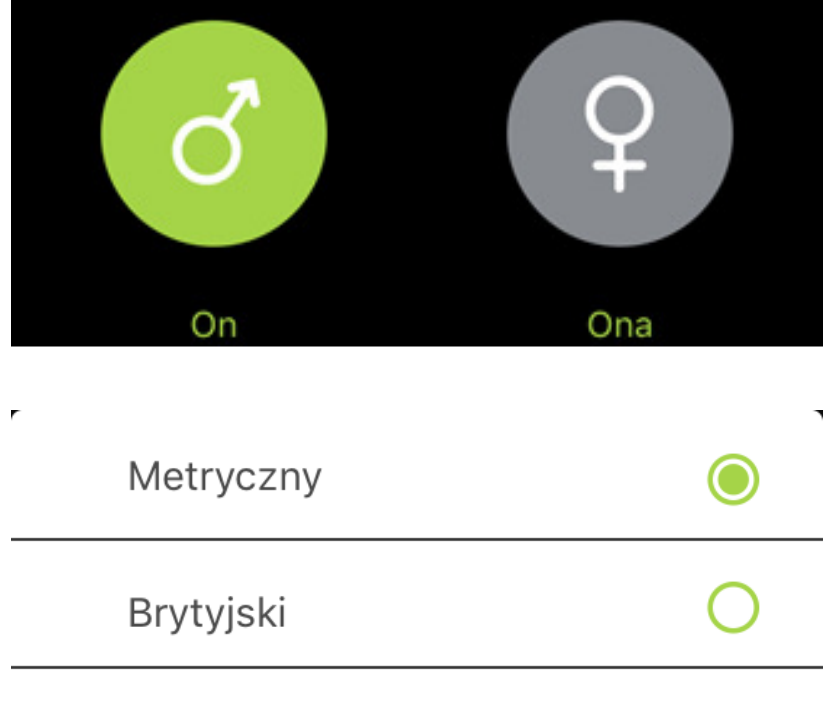

#### Potwierdź

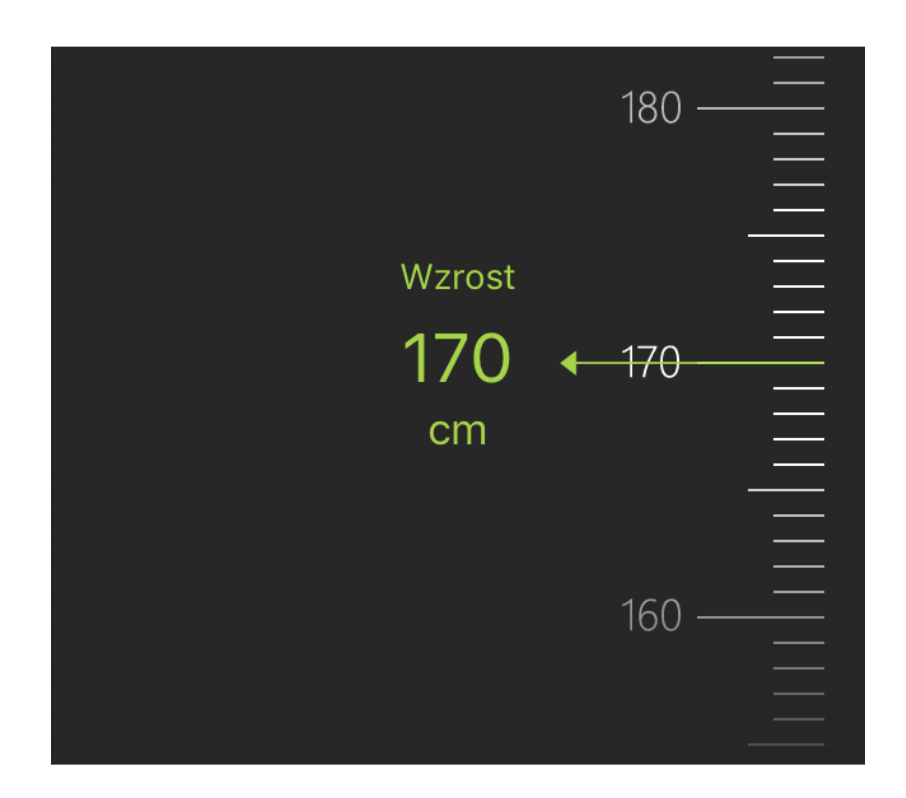

SmartyFit 2

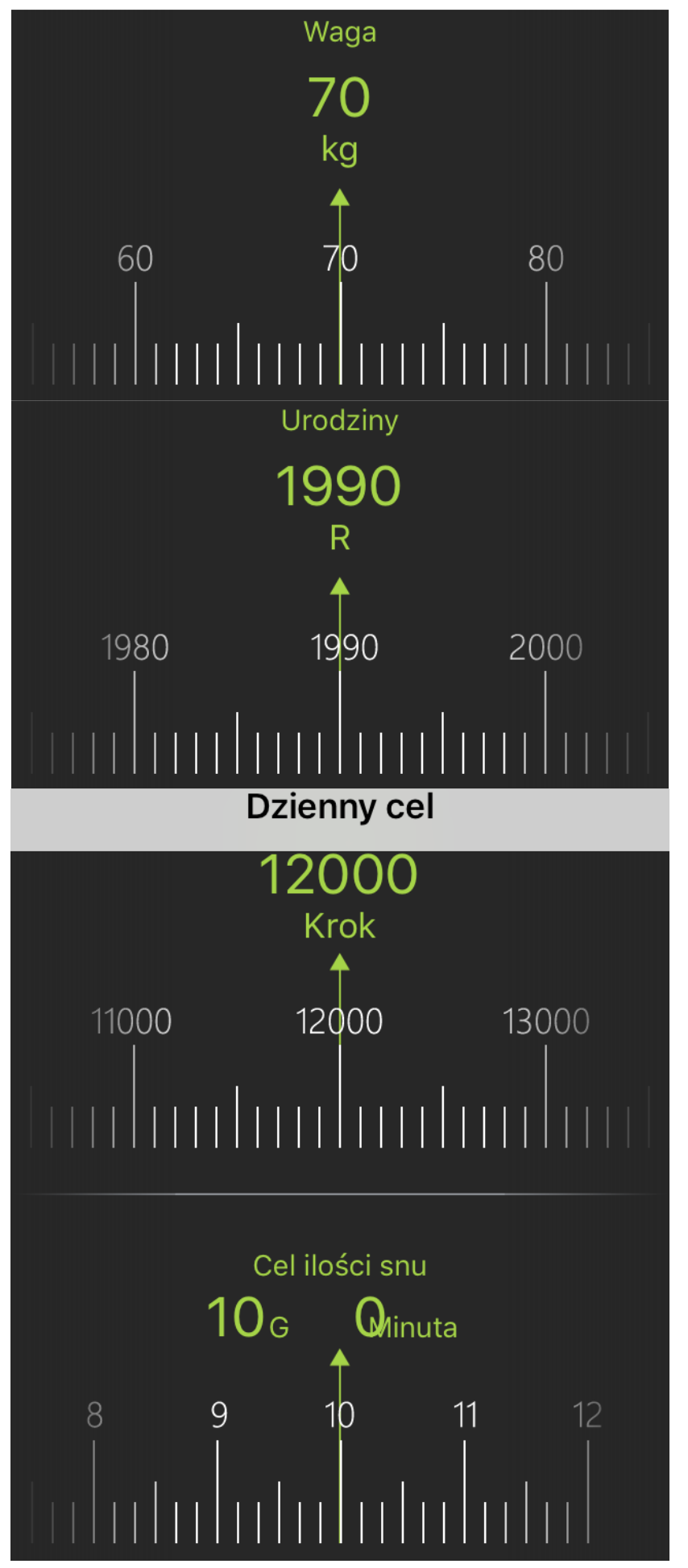

SmartyFit 2

Następnie pojawi się ekran gdzie powinna zostać zaprezentowana lista wyszukanych urządzeń Bluetooth.

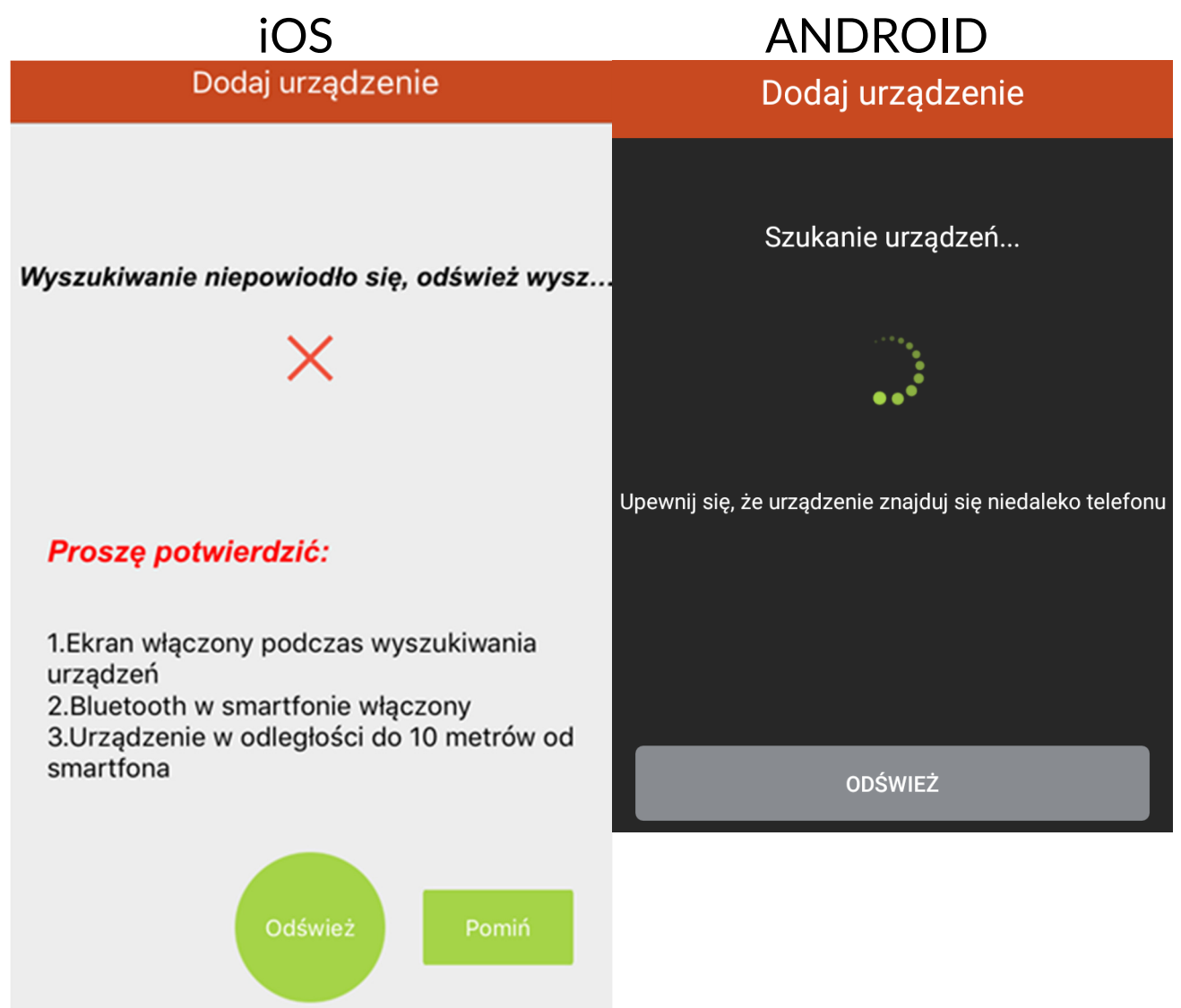

#### Z listy urządzeń wybierz opaskę Hykker SmartyFit 2. iOS ANDROID

| Dodaj urządzenie          | Dodaj urządzenie        |  |  |
|---------------------------|-------------------------|--|--|
| Proszę wybierz urządzenie | Smarty Fit 2            |  |  |
| Smarty Fit 2              | F0:C7:7F:B2:56:5D   -42 |  |  |
| 40                        |                         |  |  |
| Jeśli bedzie to konieczne | potwierdź powiazanie /  |  |  |

Jeśli będzie to konieczne, potwierdź powiązanie / połączenie.

### <u>13. Obsługa aplikacji GetFit 2.0</u> 13.1 Zakładka "Główna"

Aplikacja wyświetla podstawowe informacje. Domyślnie jest ustawiona w pozycji Ruch. Na pozycję Sen przełączamy aplikację, przesuwając po ekranie palcem w lewo (w prawo, aby powrócić):

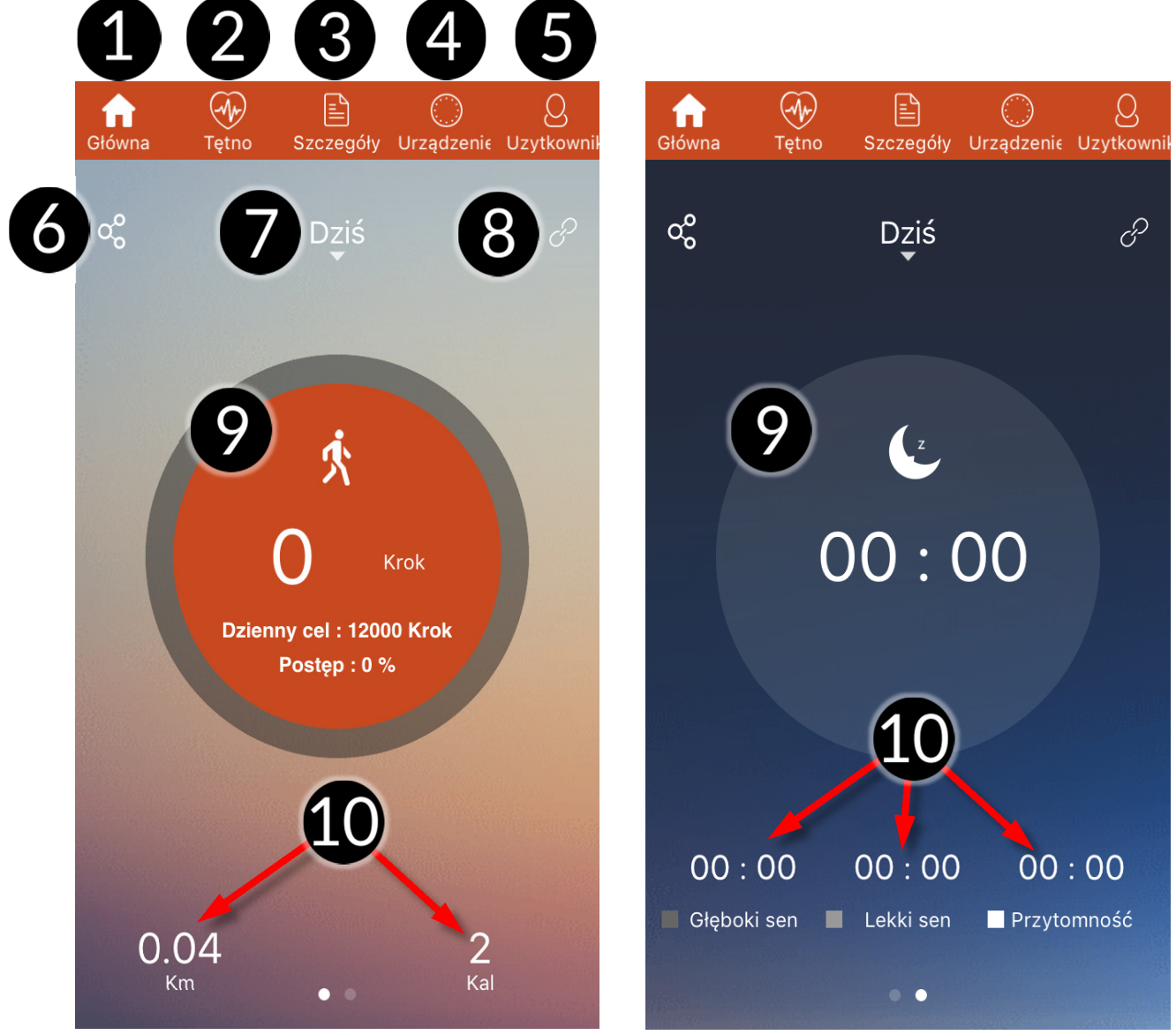

- 1. <u>Główna</u> strona domowa (główna) aplikacji.
- 2. <u>Tętno</u> wykres tętna dla opasek, które mają taką funkcję. **SmartyFit 2 nie ma funkcji pomiaru tętna.**
- 3. <u>Szczegóły</u> –wykres aktywności / snu dla tygodnia / miesiąca / roku.

- 4. <u>Urządzenie</u> zakładka funkcji dodatkowych.
- 5. <u>Użytkownik</u> ustawienia osobiste i systemowe.
- 6. <u>Udostępnianie</u> pozwala dzielić się wynikiem w zewnętrznych aplikacjach np. Facebook, Twitter, itp.
- 7. <u>Dzień</u> data, dla której wyświetlane są dane. Dotknij, aby zmienić.
- 8. <u>Połączenie</u> ikona symbolizująca sparowanie urządzeń.
- 9. <u>Kroki</u> pole z ilością przebytych kroków aktualnego dnia, wraz z codziennym celem i procentową wartością jego wykonania.

<u>Sen</u> - ilość przespanych godzin oraz czas rozpoczęcia i zakończenia snu.

Dotknięcie tego pola wyświetla wykres aktywności

/ snu w danym dniu. Dotknięcie tego pola i przesunięcie ekranu w dół synchronizuje dane z opaski z aplikacją.

- Szacunkowa przebyta odległość danego dnia i ilość spalonych kalorii. W pozycji Sen wyświetlana jest długość czasów:
  - <u>Głęboki sen / Sen głęboki</u> czas, w którym użytkownik śpi snem głębokim.
  - <u>Lekki sen</u> (płytki) / Sen płytki– czas, w którym użytkownik śpi snem lekkim (płytkim).
  - <u>Przytomność</u> czas, w którym użytkownik nie śpi lub porusza się gwałtowniej, niż podczas snu lekkiego.

#### SmartyFit 2

#### 13.2 Zakładka "Szczegóły"

| Główna   | Tętno       | E<br>Szczegóły   | <br>Urządzeni€ | O<br>Uzytkownił | Główna | Tętno    | E<br>Szczegóły | )<br>Urządzenie | Q<br>Uzytkownil |
|----------|-------------|------------------|----------------|-----------------|--------|----------|----------------|-----------------|-----------------|
|          | Tydzień     | Miesiąc          | Rok            |                 |        | Tydzień  | Miesiąc        | Rok             |                 |
|          |             | 5/21-5/27        |                |                 |        |          | 5/21-5/27      | ●W sur          | nie • Głębc     |
| (P) 1200 | D           |                  |                |                 | 😨 10G0 | 00Minuta |                |                 |                 |
|          |             |                  |                |                 |        |          |                |                 |                 |
|          |             |                  |                |                 |        |          |                |                 |                 |
|          |             |                  |                |                 |        |          |                |                 |                 |
| Nd       | Pon Wt      | Śr               | Czw Pt         | Sb              | Nd     | Pon Wt   | Śr             | Czw Pt          | Sb              |
|          | 疢           |                  |                |                 |        |          |                | C               |                 |
|          |             |                  |                |                 |        |          |                |                 |                 |
| Tyg. dy  | /stans T    | yg. ilośc krokć  | ów Tyg. ile    | ośc kalorii     |        |          | Śr. snu gł.    |                 | snu pły.        |
| 0.00     | Km          |                  |                | 00kCal          | 0Mi    |          |                |                 |                 |
| Średni c | lystans Śre | ednia ilość krol | ków Średnia    | ilość kalorii   | Czas   | startu ( | Czas zakończei | nia Po          | budka           |
| 0.00     | IKm         | 0Krok            | 0.0            | 00kCal          | 0Mi    | nuta     | 0Minuta        | ON              | linuta          |

W tej zakładce wyświetlane są rozszerzone statystyki wykonanych kroków, przebytego szacunkowego dystansu i spalonych kalorii dla aktywności dziennej, a także średnich czasów snu, jego głębokości, czasów rozpoczęcia i zakończenia snu i długości pobudki dla nocy. Dodatkowo dane te prezentowane są na czytelnych wykresach. Statystyki mogą dotyczyć okresu tygodniowego, miesięcznego i rocznego.

#### SmartyFit 2

### 13.3 Zakładka "Urządzenie"

zakładce W tei włączyć można powiadomienia 0 połączeniach przychodzących, czasowym powiadamianiu 0 długim zbyt siedzeniu bez ruchu, włączyć ustawić alarmy, jest możliwość użycia przycisku na do opasce wyzwolenia migawki aparatu w smartfonie, alarm włączyć przeciw zagubieniu smartfona, włączyć przypomnienia 0 wypiciu porcji wody (wprowadzić

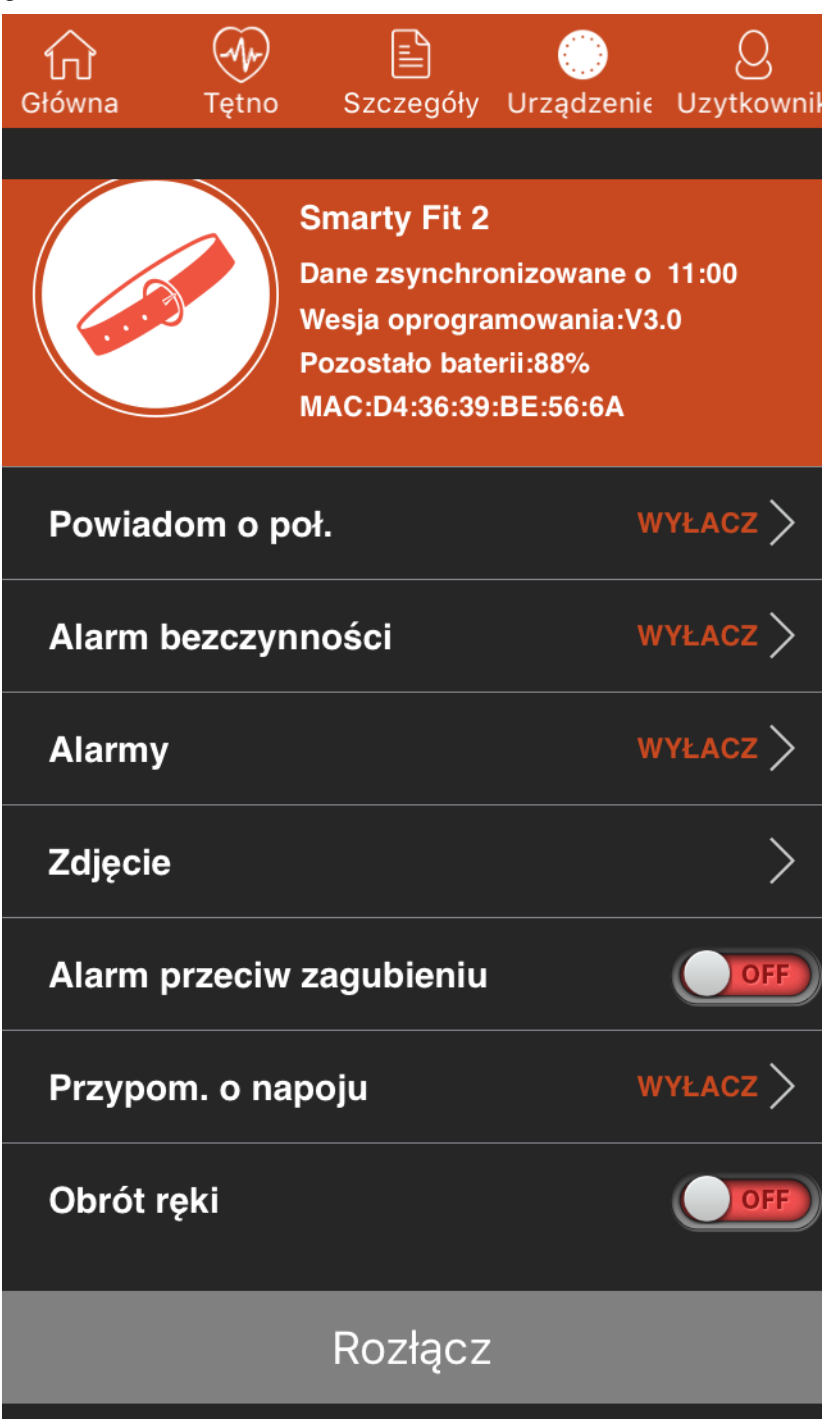

można czas rozpoczęcia i zakończenia działania, docelowa ilość płynu, czas pomiędzy kolejnymi przypomnieniami), włączeniu prezentacji danych po obrocie ręki z opaską w kierunku twarzy, a także pozwala na rozłączenie aplikacji z opaską.

### 13.4 Zakładka "Użytkownik"

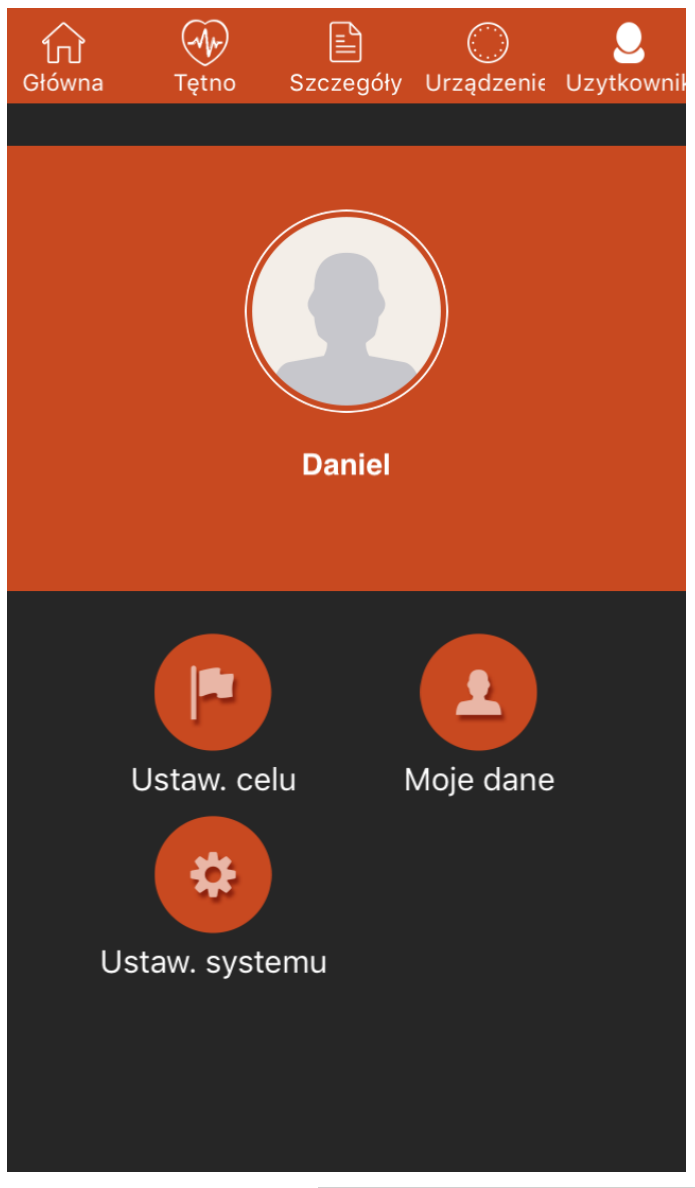

W tej zakładce można ustawić lub skorygować swoje cele, dotyczący ilości kroków do wykonania danego dnia i ilości snu.

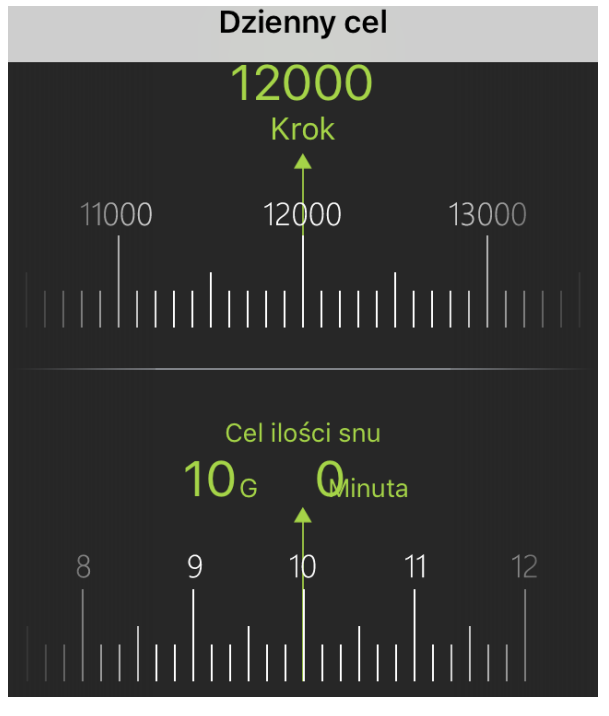

Można wprowadzić lub skorygować dane użytkownika – imię, datę urodzin, płeć, wzrost, wagę.

Ustawienie systemu pozwala na wybór jednostek (metryczne lub brytyjskie), zrestartować opaskę (dane zostaną z niej usunięte po uprzedniej synchronizacji z aplikacją), sprawdzić wersję aplikacji:

| <           | Profil osobisty | Potwierdź | <            | Ustaw. systemu |             |
|-------------|-----------------|-----------|--------------|----------------|-------------|
|             |                 |           | Ust. jedn    | nostek         | Metryczny > |
|             |                 | Restartu  | j urządzenie | >              |             |
|             |                 |           | Wersja a     | plikacji       | 2.1.7       |
|             | Daniel          |           |              |                |             |
| Nazwa uzytk | ownika Daniel   |           |              |                |             |
| Urodziny    | 1990-01-01      | >         |              |                |             |
| Płeć        | On              | >         |              |                |             |
| Wzrost      | 170 cm          | >         |              |                |             |
| Waga        | 70 kg           | >         |              |                |             |

### 14. Rozwiązywanie problemów

W razie problemów z urządzeniem zapoznaj się z poniższymi poradami.

| Nie mogę<br>uruchomić<br>opaski                                                   | Sprawdź, czy jej akumulator jest<br>naładowany.                                                                                                    |  |  |
|-----------------------------------------------------------------------------------|----------------------------------------------------------------------------------------------------|--|--|
| Nie mogę<br>sparować<br>opaski ze<br>smartfonem                                   | Sprawdź, czy w smartfonie jest dostępny<br>moduł Bluetooth 4.0.<br>Sprawdź, czy w smartfonie jest włączony<br>Bluetooth.<br>Sprawdź, czy z opaską nie jest sparowane<br>inne urządzenie.<br>Sprawdź, czy urządzenia nie są oddalone<br>bardziej niż około 10 metrów.<br>Sprawdź, czy pomiędzy urządzeniami nie<br>ma przeszkód – ściany, meble, etc. |  |  |
| Mimo<br>podłączenia<br>do źródła<br>energii<br>akumulator<br>się nie<br>ładuje    | Sprawdź, czy przewód ładowania jest<br>poprawnie podłączony do opaski i źródła<br>energii.<br>Sprawdź, czy przewód ładowania lub jego<br>wtyczki nie są uszkodzone.<br>Sprawdź, czy gniazdo USB nie jest<br>uszkodzone.<br>Sprawdź, czy źródło energii jest włączone,<br>a jeśli jest to power bank, to czy jest on<br>naładowany.                   |  |  |
| Jeśli nie udało się zaradzić problemowi, skontaktuj się<br>z serwisem producenta. |                                                                                                    |  |  |

### <u>15. Uwagi dotyczące poprawnego używania</u> <u>akumulatora</u>

- Akumulator w tym urządzeniu może być ładowany poprzez port USB w komputerze, laptopie, ładowarce smartfona, power banku, etc.
- Jeśli poziom akumulatora jest niski, naładuj go, aby dalej używać urządzenia. Jeśli chcesz przedłużyć żywotność akumulatora, pozwalaj mu wyładować się poniżej 20%, po czym naładuj go do pełna.
- Jeśli nie używasz przewodu ładującego, odłącz go od urządzenia i źródła energii. Przeładowanie akumulatora spowoduje skrócenie jego żywotności.
- Temperatura akumulatora ma wpływ na jego ładowanie. Przed rozpoczęciem procesu ładowania, akumulator możesz ochłodzić lub podnieść jego temperaturę, aby była zbliżona do pokojowej. Gdy temperatura akumulatora przekracza 40°C, to nie można go ładować!
- Nie używaj uszkodzonego akumulatora!
- Żywotność akumulatora może być skrócona, jeśli jest on wystawiony na działanie bardzo niskiej lub bardzo wysokiej temperatury. Powoduje to zakłócenia w działaniu urządzenia, nawet, jeśli akumulator został naładowany poprawnie.

# 16. Konserwacja urządzenia

Aby przedłużyć żywotność urządzenia przestrzegaj poniższych zaleceń.

• Przechowuj urządzenie oraz jego akcesoria z dala od zasięgu dzieci.

- Unikaj kontaktu urządzenia z cieczami, gdyż mogą one powodować uszkodzenia części elektronicznych urządzenia.
- Unikaj bardzo wysokich temperatur, gdyż mogą one powodować skrócenie żywotności elektronicznych komponentów urządzenia, stopić części z tworzyw sztucznych i zniszczyć akumulator.
- Nie próbuj rozmontowywać urządzenia. Ingerencja w urządzenie może je poważnie uszkodzić lub zniszczyć.
- Do czyszczenia urządzenia używaj tylko suchej ściereczki. Nie używaj środków o wysokim stężeniu kwasowym lub zasadowym.
- Używaj jedynie oryginalnych akcesoriów. Złamanie tej zasady może spowodować unieważnienie gwarancji.

Opakowanie urządzenia możesz poddać recyklingowi zgodnie z lokalnymi przepisami.

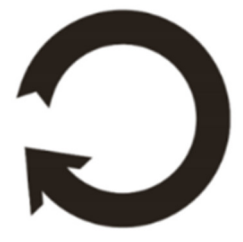

### 17. Bezpieczeństwo otoczenia

Wyłącz urządzenie w miejscach, gdzie zakazane jest jego używanie lub gdzie może powodować zakłócenia i niebezpieczeństwo. Używanie wszelkich urządzeń wykorzystujących fale radiowe powoduje zakłócenia w pracy urządzeń medycznych (np. rozruszników serca), jeśli nie są one prawidłowo zabezpieczone (w razie wątpliwości, skonsultuj się z lekarzem lub producentem urządzenia medycznego), jest zabronione.

| Uwaga                                                                                                    | Oświadczenie                                                                           |
|----------------------------------------------------------------------------------------------------|----------------------------------------------------------------------------------------|
| Producent nie jest<br>odpowiedzialny za konsekwencje<br>sytuacji spowodowanych<br>nieprawidłowym użytkowaniem<br>urządzenia lub niezastosowaniem<br>się do powyższych zaleceń. | Wersja<br>oprogramowania może<br>być ulepszona bez<br>wcześniejszego<br>powiadomienia. |

### <u>18. Korzystanie z instrukcji</u> 18.1 Zgody

Bez uprzedniej pisemnej zgody producenta żadna część niniejszej instrukcji obsługi nie może być powielana, rozpowszechniana, tłumaczona ani przekazywana w jakiejkolwiek formie czy przy użyciu jakichkolwiek środków elektronicznych bądź mechanicznych, w tym przez tworzenie fotokopii, rejestrowanie lub przechowywanie w jakichkolwiek systemach przechowywania i udostępniania informacji.

# 18.2 Wygląd

Urządzenie oraz zrzuty ekranu zamieszczone w tej instrukcji obsługi mogą się różnić od rzeczywistego produktu. Akcesoria dołączone do zestawu mogą wyglądać inaczej niż na ilustracjach zamieszczonych w niniejszej instrukcji.

### 18.3 Znaki towarowe

- Android, Google, Google Play, Google Play logo i inne marki są znakami towarowymi Google Inc.
- Wszelkie inne znaki towarowe i prawa autorskie należą do odpowiednich właścicieli.

### 19. Prawidłowa utylizacja zużytego sprzętu

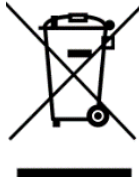

Urządzenie oznaczone jest symbolem przekreślonego kontenera na śmieci, zgodnie z Dyrektywą Europejską 2012/19/UE o zużytym sprzęcie elektrycznym i elektronicznym (Waste Electrical and Electronic Equipment – WEEE). Produktów oznaczonych tym symbolem po upływie okresu użytkowania nie należy utylizować lub wyrzucać wraz z innymi odpadami z gospodarstwa domowego. Użytkownik ma obowiązek pozbywać się zużytego sprzętu elektrycznego i elektronicznego, dostarczając je wyznaczonego punktu, w którym do takie niebezpieczne odpady poddawane są procesowi recyklingu. Gromadzenie tego typu odpadów w wydzielonych miejscach oraz właściwy proces ich odzyskiwania przyczyniają się do ochrony zasobów naturalnych. Prawidłowy recykling zużytego sprzętu elektrycznego i elektronicznego ma korzystny wpływ na zdrowie i otoczenie człowieka. W celu uzyskania informacji na temat miejsca i sposobu bezpiecznego dla środowiska pozbycia się zużytego sprzętu elektrycznego i elektronicznego użytkownik powinien skontaktować się z odpowiednim organem władz lokalnych, z punktem zbiórki odpadów lub z punktem sprzedaży, w którym kupił sprzęt.

20. Prawidłowa utylizacja zużytych akumulatorów

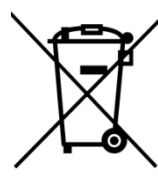

Zgodnie z dyrektywą UE 2006/66/EC o utylizacji akumulatora, produkt ten jest oznaczony symbolem przekreślonego kosza na

śmieci. Symbol oznacza, że zastosowane w tym produkcie baterie lub akumulatory nie powinny być normalnymi odpadami wyrzucane razem Z 7 gospodarstw domowych, lecz traktowane zgodnie z dyrektywą i miejscowymi przepisami. Nie wolno wyrzucać akumulatorów razem z niesortowanymi odpadami komunalnymi. Użytkownicy akumulatora i akumulatorów muszą korzystać z dostępnej sieci odbioru tych elementów, która umożliwia ich zwrot, recykling oraz utylizację. Na terenie UE zbiórka i recykling akumulatora i akumulatorów podlega osobnym procedurom. Aby dowiedzieć się więcej o istniejących w okolicy procedurach recyklingu akumulatora i akumulatorów, należy skontaktować się z urzędem miasta, instytucją ds. gospodarki odpadami lub wysypiskiem.

#### <u>21. Deklaracja zgodności z dyrektywami UE</u>

Niniejszym myPhone Sp. z o.o. oświadcza, że ten produkt jest zgodny z podstawowymi wymaganiami i pozostałymi postanowieniami Dyrektywy Europejskiej 2014/53/EU.

SmartyFit 2

#### DEKLARACJA ZGODNOŚCI UE Nr 03/05/2017 EU DECLARATION OF CONFORMITY 03/05/2017

My/We, myPhone Sp. z o. o.

(nazwa importera / importer's name)

ul. Nowogrodzka 31, 00-511 Warszawa (adres imponera / importer's address)

niniejszym deklarujemy, że następujący wyrób: declare under our responsibility, that the electrical product:

#### Opaska inteligentna/Smart bracelet

(nazwa wyrobu / name)

jest zgodny z postanowieniami następujących dyrektyw: following the provisions following directives:

#### Dyrektywa 2014/53/EU

Directive 2014/53/EU

spełnia wymagania następujących norm: complies with the following standards:

EN 60950-1:2006+A11:2009+A1:2010+A12:2011+A2:2013 EN 62479:2010 EN 301 489-1 V2.1.1:2017 EN 301 489-17 V3.1.1:2017 EN 300 328 V2.1.1:2016

Prezes Zarządu WUL. Sebastian Sawicki

(podpis sygnatariusza) (signature, of the signatory)

29-05-2017 Warszawa (data i miejscowość / date, place) SmartyFlt 2 (typ wyrobu / type of model)